## Add classe files

Teachers and student assistants with a proxy for a course can at any time add documents to a course space

## Select a course

| Mes cours                                                                       | Documents de cours | Mes invitations                                                                  |                                                                                                    | Accéder à Moodle 🦛 |  |  |
|---------------------------------------------------------------------------------|--------------------|----------------------------------------------------------------------------------|----------------------------------------------------------------------------------------------------|--------------------|--|--|
| Mes cours Premières lettre: 🗴 Droit bancaire Cours de test en Ecole de Biologie |                    | Contenu : L<br>Contenu : L<br>Prérequis : A<br>Evaluation : E<br>Bibliographie : | <ul> <li>Description</li> <li>Contenu: La criminologie est la science sociale qui étudie le comportement antisocial et la réaction sociale à ce comportement. Elle s'intéresse aux comportements antisociaux - dont certains sont considérés comme étant des crimes par une société donnée et à un moment déterminé - à leurs auteurs, à leurs victimes et à la réaction de la société face à ces comportements. Ce cours propose une introduction générale à la criminologie abordant la manière dont le crime est défini, mesuré, expliqué, prévenu et étudié de manière empirique.</li> <li>Prérequis : Aucun</li> <li>Evaluation : Examen écrit pour les Bachelors Examen oral pour les Masters</li> <li>Bibliographie :M. Killias, M.F. Aebi, A. Kuhn. Précis de criminologie. 3ème édition. Berne : Stämpfli, 2012.</li> </ul> |                    |  |  |
| cours de test<br>de Médecine                                                    | en Ecole           | V Docur<br>Télécharg                                                             | ments<br>er document 🚰 Ajouter répertoire                                                                                                    | Actions            |  |  |
|                                                                                 |                    | > Documents                                                                      | s de référence 3                                                                                                    |                    |  |  |
|                                                                                 |                    | > Dossier Ima                                                                    | nges                                                                                                    |                    |  |  |
| K Cours ave                                                                     | c un espace Moodle | > Séminaire                                                                      |                                                                                                    | [                  |  |  |
|                                                                                 |                    | > Séminaire.c                                                                    | old                                                                                                    | [                  |  |  |
|                                                                                 |                    | > foobar1                                                                        |                                                                                                    | [⊕ ≥= ±= ₽         |  |  |
|                                                                                 |                    | > junit                                                                          |                                                                                                    | [ 21 ±1 1]         |  |  |

- 1. Choose from the course list a course for which you want to add documents
- 2. Add a document or directory to the root of the document system in the selected course
- 3. Add a document or directory to the current directory

## Add a class file

| Mes cours Documents de cours          | Mes invitations      |                                      | $\mathcal{A}$ |
|---------------------------------------|----------------------|--------------------------------------|---------------|
| Res cours                             | Ajout d'un de        | ocument                              |               |
| Premières lettre:                     | Chemin d'emplacement | /docs1/groups/cours/cp-3             |               |
| Droit bancaire                        | Titre                | Mon document                         |               |
| cours de test en Ecole<br>de Biologie | Description          | Description du document              |               |
| cours de test en Ecole<br>de Médecine | Auteur               | Paulo Monteiro                       |               |
|                                       | Fichier              | Télécharger newsunil_proposition.png |               |
|                                       | Mots-clés            |                                      |               |
|                                       |                      | 4 Enregistrer                        | Annuler       |
|                                       |                      |                                      |               |
| 🌇 Cours avec un espace Moodle         |                      |                                      |               |

- 1. Enter document information
- 2. Download the file
- 3. Add the keywords. These keywords will be used to find them in the search for documents
- 4. Validate the addition of document

Révision #2

Créé 27 juin 2023 06:50:02 par Karim Khouw Zegwaart Mis à jour 31 janvier 2024 16:44:30 par Karim Khouw Zegwaart